Министерство образования и науки Российской Федерации Федеральное государственное бюджетное образовательное учреждение высшего образования

«Воронежский государственный лесотехнический университет имени Г.Ф. Морозова»

Кафедра «Информационных технологий»

# ОТЧЕТ По учебной практике

По специальности среднего профессионального образования 09.02.07 Информационные системы и программирование Профессиональный модуль: УП.05 Осуществление интеграции программных модулей

Выполнила: студентка группы ИС1–202–ОТ \_\_\_\_\_ Зоркин С.Е. Руководитель: преподаватель СПО \_\_\_\_\_ <u>Маслов М.С.</u>

Воронеж 2023 г.

Задание:

Разработать интерфейс приложения для БД Киностудия на языке программирования С# в среде разработки Visual Studio.

Решение:

1) Сначала мы создали проект в Visual Studio, а именно «Приложение Windows Form (.NET Framework)».

2) Подключили готовую БД через Средства -> Подключиться к базе данных.

3) Создали новую таблицу (с строчкой для дальнейшей проверки) через SQL запросы (Приложение 1)

4) Создали новый класс (Приложение 2)

5) Спроектировали 1 форму (Приложение 3)

6) Написали код для 1 формы (Приложение 4)

6) Создали новую форму (Приложение 5)

7) Написали код для 2 формы (Приложение 6)

8) Создали новую форму (Приложение 7)

9) Написали код для 3 формы (Приложение 8)

10) Запустили, проверили, нужную таблицу выводит (Приложение 9)

#### Приложение:

#### Приложение 1:

use FilmStudio
Create table register (
 id int identity(1,1) not null,
 login\_user nvarchar(10) not null,
 password\_user nvarchar(10) not null,
 );

#### Приложение 2:

using System; using System.Collections.Generic; using System.Linq; using System.Text; using System.Threading.Tasks; using System.Data.SqlClient;

namespace FilmStudioVS { internal class Class1 {

SqlConnection sqlConnection = new SqlConnection(@"Data Source = DESKTOP-P952G38; Initial Catalog = FilmStudio; Integrated Security = True");

```
public void OpenConnection ()
  {
    if (sqlConnection.State == System.Data.ConnectionState.Closed)
    {
       sqlConnection.Open();
    }
  }
  public void CloseConnection()
  {
    if (sqlConnection.State == System.Data.ConnectionState.Open)
    {
       sqlConnection.Close();
    }
  }
  public SqlConnection GetConnection()
  {
    return sqlConnection;
  }
}
```

Приложение 3:

}

| 🖳 Вход 📃 |             |
|----------|-------------|
| Логин    |             |
| Пароль   |             |
| Вход     | Регистрация |
|          |             |

Приложение 4:

```
using System;
using System.Collections.Generic;
using System.ComponentModel;
using System.Data;
using System.Drawing;
using System.Linq;
using System.Text;
using System.Threading.Tasks;
using System.Windows.Forms;
using System.Data.SqlClient;
namespace FilmStudioVS
{
  public partial class Log_in : Form
  {
    Class1 class1 = new Class1();
    public Log_in()
    {
      InitializeComponent();
      StartPosition = FormStartPosition.CenterScreen;
    }
    private void button1_Click(object sender, EventArgs e)
    {
      var loginUser = textBox1.Text;
      var passwordUser = textBox2.Text;
      SqlDataAdapter adapter = new SqlDataAdapter();
      DataTable table = new DataTable();
      string querystring = $"select id, login_user, password_user from register where login_user = '{loginUser}' and
password_user = '{passwordUser}''';
      SqlCommand command = new SqlCommand(querystring, class1.GetConnection());
      adapter.SelectCommand = command;
      adapter.Fill(table);
      if (table.Rows.Count == 1)
      {
        MessageBox.Show("ycnex!");
        Main main = new Main();
        this.Hide();
        main.Show();
      }
      else
      {
        MessageBox.Show("Неправильный логин или пароль!\nПопробуйте ещё раз.");
      }
    }
    private void button2_Click(object sender, EventArgs e)
    {
```

```
Register register = new Register();
this.Hide();
register.Show();
}
}
```

## Приложение 5:

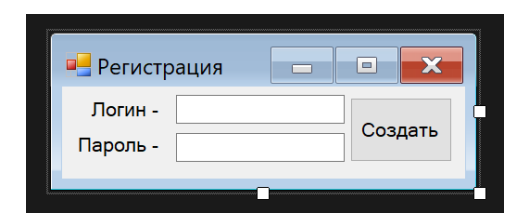

## Приложение 6:

```
using System;
using System.Collections.Generic;
using System.ComponentModel;
using System.Data;
using System.Data.SqlClient;
using System.Drawing;
using System.Linq;
using System.Text;
using System.Threading.Tasks;
using System.Windows.Forms;
namespace FilmStudioVS
{
  public partial class Register : Form
  {
    Class1 class1 = new Class1();
    public Register()
    {
      InitializeComponent();
      StartPosition = FormStartPosition.CenterScreen;
    }
    private void button1_Click(object sender, EventArgs e)
    {
      var registerLogin = textBox1.Text;
      var registerPassword = textBox2.Text;
      string quaquerystring = $"insert into register (login_user, password_user) values ('{registerLogin}',
'{registerPassword}')";
      SqlCommand command = new SqlCommand(quaquerystring, class1.GetConnection());
      class1.OpenConnection();
      if (Check(registerLogin, registerPassword))
      {
        return;
      }
      if (command.ExecuteNonQuery() == 1)
```

```
{
MessageBox.Show("Аккаунт создан!");
```

```
Log_in log_in = new Log_in();
```

```
log_in.ShowDialog();
      this.Hide();
    }
    else
    {
      MessageBox.Show("Аккаунт не создан!\nПопробуй ещё раз.");
    }
    class1.CloseConnection();
  }
  private bool Check(string login, string password)
  {
    SqlDataAdapter adapter = new SqlDataAdapter();
    DataTable table = new DataTable();
    string quaquerystring = $"select * from register where login_user = '{login}' and password_user = '{password}'";
    SqlCommand command = new SqlCommand(quaquerystring, class1.GetConnection());
    adapter.SelectCommand = command;
    adapter.Fill(table);
    if (table.Rows.Count > 0)
    {
      MessageBox.Show("Аккаунт уже существует!");
      return true;
    }
    else
    {
      return false;
    }
  }
}
```

## Приложение 7:

}

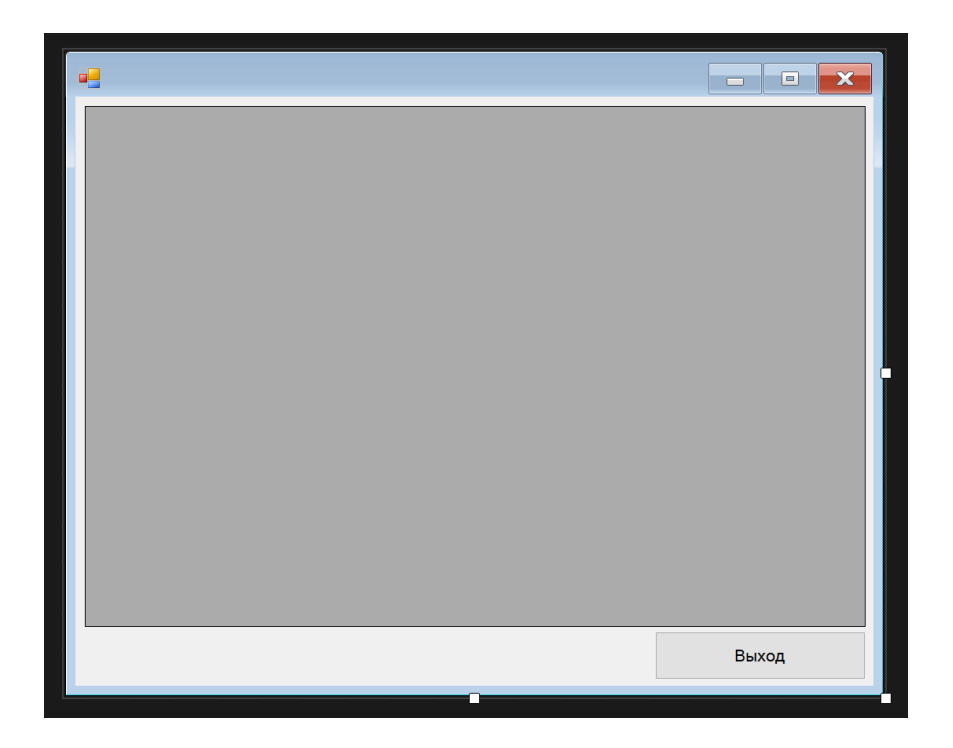

#### Приложение 8:

{

```
using System;
using System.Collections.Generic;
using System.ComponentModel;
using System.Data;
using System.Drawing;
using System.Ling;
using System.Text;
using System.Threading.Tasks;
using System.Windows.Forms;
using System.Data.SqlClient;
namespace FilmStudioVS
  public partial class Main : Form
  {
    Class1 class1 = new Class1();
    int selectedRow;
    public Main()
    {
      InitializeComponent();
      StartPosition = FormStartPosition.CenterScreen;
    }
    public void CreateColumns()
    {
      dataGridView2.Columns.Add("[Название проекта]", "");
      dataGridView2.Columns.Add("Категория", "Категория");
      dataGridView2.Columns.Add("Код_оператора", "Код_оператора");
      dataGridView2.Columns.Add("Код_режисера", "Код_режисера");
      dataGridView2.Columns.Add("Код_актера", "Код_актера");
    }
    public void ReadSinglRow(DataGridView dgv, IDataRecord record)
    {
      dgv.Rows.Add(record.GetString(0), record.GetString(1), record.GetString(2), record.GetString(3), record.GetString(4));
    }
    public void Vid(DataGridView dgv)
    {
      dgv.Rows.Clear();
      string zapros = $"select * from Προεκτ";
      SqlCommand command = new SqlCommand(zapros, class1.GetConnection());
      class1.OpenConnection();
      SqlDataReader reader = command.ExecuteReader();
      while (reader.Read())
      {
        ReadSinglRow(dgv, reader);
      }
      reader.Close();
    }
    private void button2_Click_1(object sender, EventArgs e)
    {
```

```
Log_in log_in = new Log_in();
log_in.Show();
this.Hide();
}
private void dataGridView2_CellContentClick(object sender, DataGridViewCellEventArgs e)
{
}
private void Main_Load(object sender, EventArgs e)
{
CreateColumns();
Vid(dataGridView2);
}
}
```

## Приложение 9:

•

- 🗆 ×

|   |                | Категория      | Код_оператора | Код_режисера | Код_актера |
|---|----------------|----------------|---------------|--------------|------------|
| • | Война и мир    | Художественный | 20            | 10           | 30         |
|   | Смешарики      | Мультипликаци  | 21            | 11           | 31         |
|   | Драйвер        | Художественный | 22            | 12           | 32         |
|   | Освобождение   | Документальный | 23            | 13           | 33         |
|   | Собачье сердце | Художественный | 24            | 14           | 34         |
|   | Лунтик         | Мультипликаци  | 25            | 15           | 35         |
|   | Живая природа  | Научно-популяр | 26            | 16           | 36         |
|   | Космос         | Научно-популяр | 27            | 17           | 37         |
|   | Наполеон       | Документальный | 28            | 18           | 38         |
|   | Снежная корол  | Художественный | 29            | 19           | 39         |
|   |                |                |               |              |            |
|   |                |                |               |              |            |
|   |                |                |               |              |            |
|   |                |                |               |              |            |
|   |                |                |               |              |            |
|   |                |                |               |              |            |
|   |                |                |               |              |            |
|   |                |                |               |              |            |
|   |                |                |               |              |            |
|   |                |                |               |              |            |
|   |                |                |               |              |            |
|   |                |                |               |              |            |

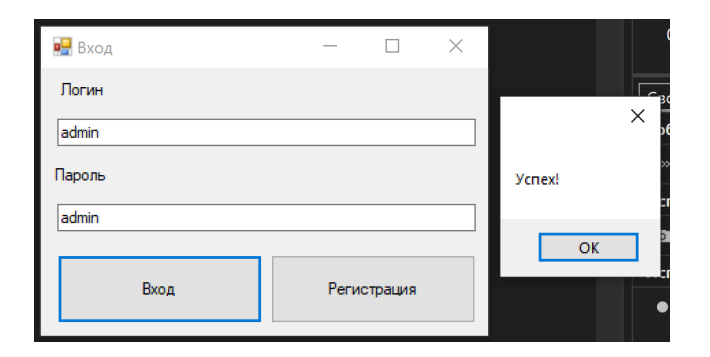

| 🔜 Вход | - 🗆 X       | 0                                                     |
|--------|-------------|-------------------------------------------------------|
| Логин  |             |                                                       |
| admin1 |             | ]                                                     |
| Пароль |             | Неправильный логин или пароль!<br>Попробуйте ещё раз. |
| admin  |             | ]                                                     |
| Вход   | Регистрация | ОК                                                    |
|        |             | <ul> <li>Запись профиля</li> </ul>                    |

|                      | ×                       |
|----------------------|-------------------------|
| 🛃 Регистр — 🗆 🗙      | C                       |
| Логин - admin Создат | Аккаунт уже существует! |
| Пароль - admin ь     |                         |
|                      | ОК                      |

|                               |        | ×               |
|-------------------------------|--------|-----------------|
| 💀 Регистр —<br>Логин - admin1 | Создат | Аккаунт создан! |
| Пароль - admin                | Ь      | ОК              |